# 드라이버 설치 방법 (USB 연결)

By MAC OS

본 내용은, 잉크젯 제품을 기준으로 하였습니다. 단, 레이저 제품도 동일하거나, 유사 합니다.

# 드라이버를 다운로드 받습니다 <sup>1. 인터넷을 접속합니다</sup>

원격 접속 시 윈도우의 경우 "접속 누르시고 실행 클릭하세요"라고 안내를 하지만 맥OS의 경우 **"접속 누르시고 다운로드 받은 것 실행해 주세요"** 라고 안내를 하시면 됩니다.

둘 다 인터넷 접속 프로그램입니다

이것은 크롬

KA 🛪 🔝 💆 🗐 🗐 🗐 💭 🔍 🧖 🗿 🏹 🎱 🔄 🔄 🖏 🖓

이것은 사파리

✓ ↓ 100% ④ 4 17:09 angelwith Q Ξ

Pri...ries

CA...AC

Pri...ries

무제 끝더

ZER 54M

UFR 단면

scan

# 드라이버를 다운로드 받습니다 2. 홈페이지에 접속합니다

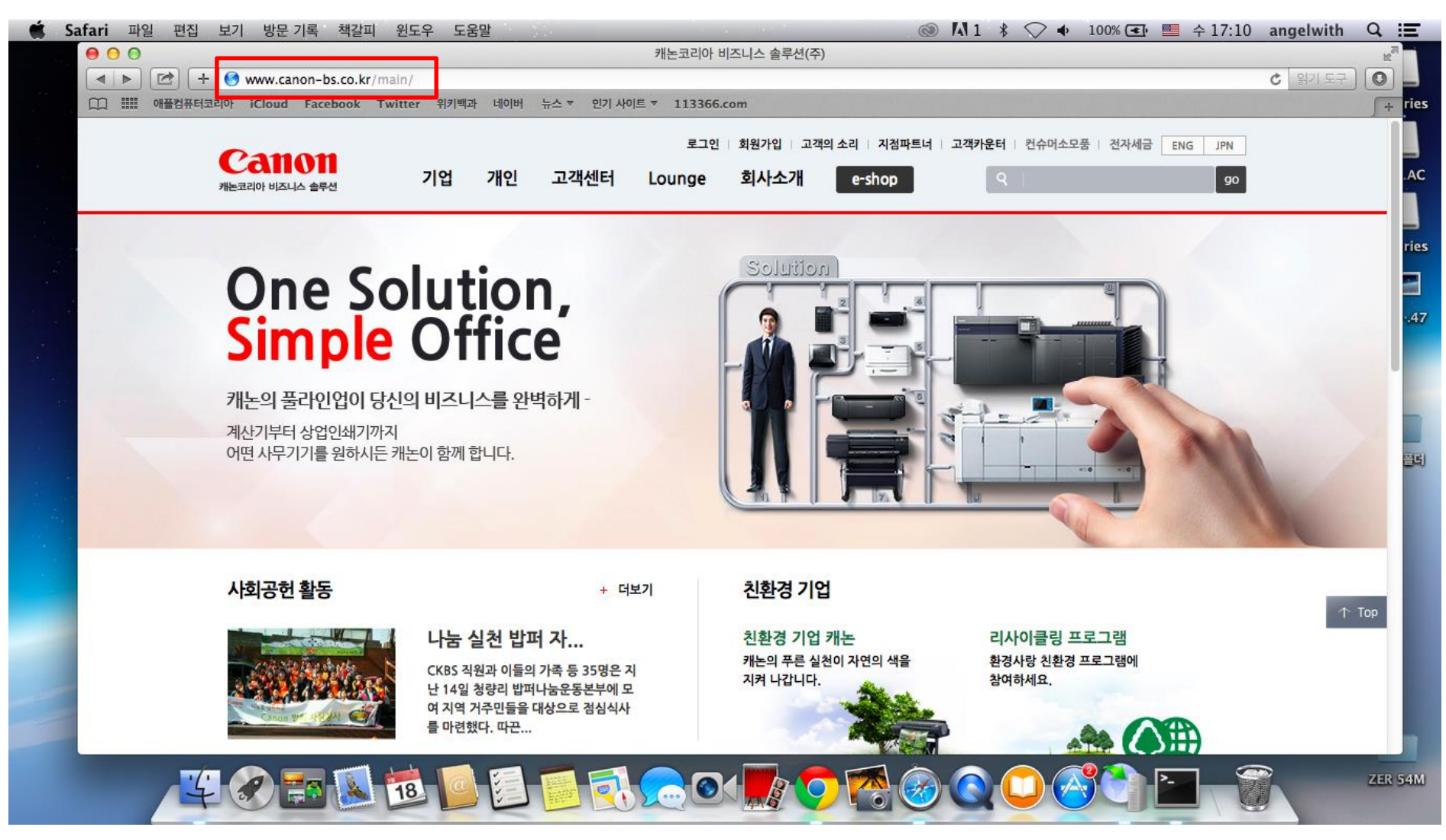

#### 드라이버를 다운로드 받습니다 3. 다운로드 센터에 접속합니다

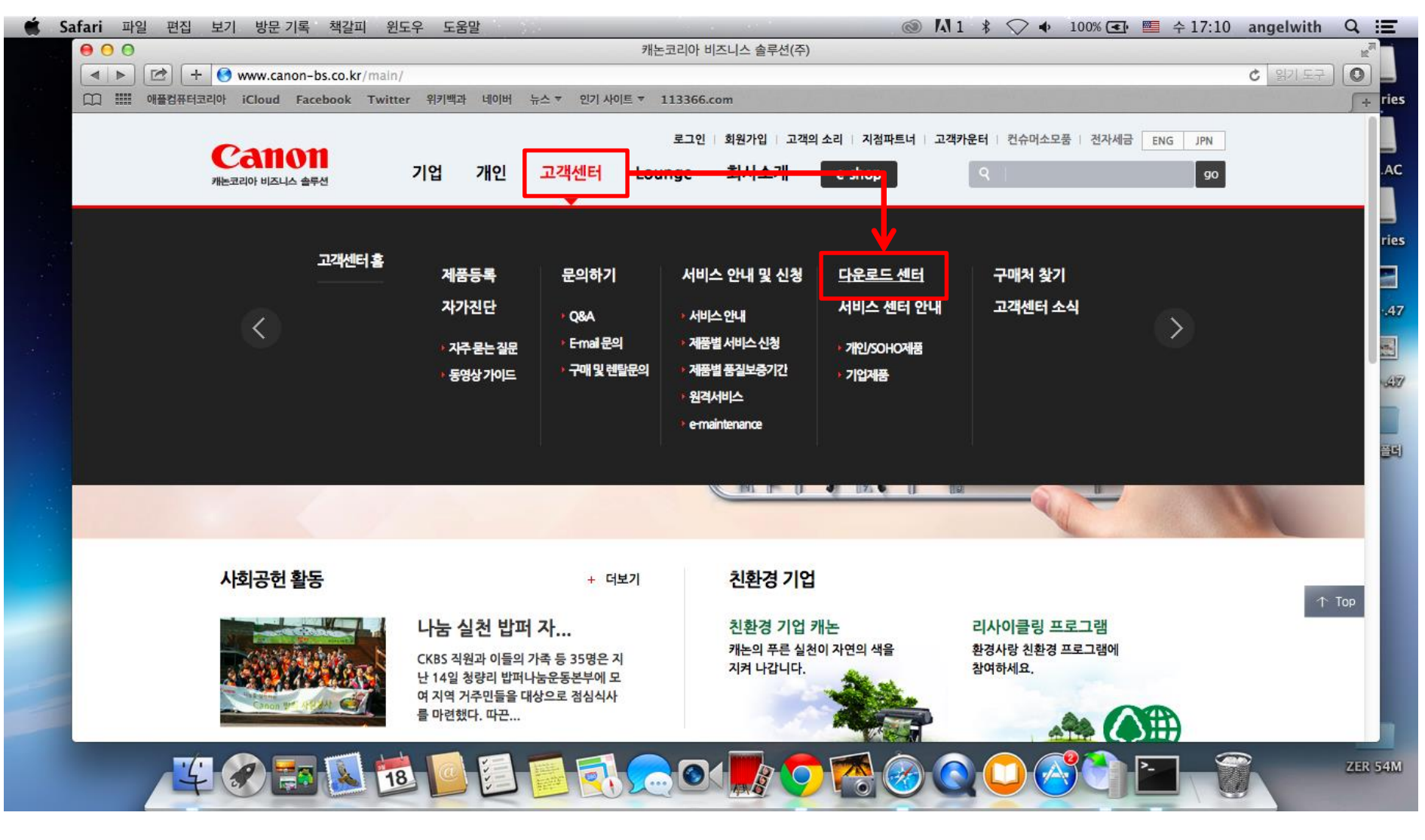

# 드라이버를 다운로드 받습니다 4. 사용하고 있는 모델을 검색합니다

| 🗯 S | Gafari 파일 편집 보기 방문 기록 책갈피 윈도우 도움말 💿 🚺 1 🖇 📿 ♦ 100% 🕢 🖭 🚝 수 17:11                                                                                                    | angelwith Q \Xi |     |
|-----|----------------------------------------------------------------------------------------------------|-----------------|-----|
|     | <ul> <li>O O 고객센터   캐논코리아 비즈니스 솔루션(주)</li> <li>▲ ▶ [2] + ⑤ www.canon-bs.co.kr/cs/download.aspx</li> </ul>                                                                                                    | ★ 월기도구 ●        |     |
|     | 니그 ⅲⅲ 애플컴퓨터코리아 iCloud Facebook Twitter 위키백과 네이버 뉴스▼ 인기사이트▼ 113366.com                                                                                                    | + ries          |     |
|     | 로그인 회원가입 고객의 소리 지점파트너 고객카운터 컨슈머소모품 전자세금 ENG JPN<br>개는코리아 비즈니스 솔루션 71업 개인 고객센터 Lounge 회사소개 e-shop                                                                                                    | .AC             |     |
|     | 홈 고객센터 - 다운로드센터 -                                                                                                    | ries            |     |
|     | 사이전단         제품등록         프레이         프레이 <th 10<="" =="" th=""><th>.47</th></th> | <th>.47</th>    | .47 |
|     | 다운로드                                                                                                    | -637/           |     |
|     | 드라이버, 유틸리티, 사용자 설명서, 펌웨어, 프로파일을<br>다운로드 받을 수 있습니다.                                                                                                    | -57/            |     |
|     | 제품명 검색<br>복합기                                                                                                    | Тор             |     |
|     |                                                                                                    | ZER 54M         |     |

# **드라이버를 다운로드 받습니다** 5. 사용 중인 운영체제에 맞는 것을 다운로드 합니다

| 🟟 Safari 파일 편집 보기 방문 기록 책갈피 윈도우        | 도움말                                                |                                                        | M 1 \$ ♥ ◆                 | 100% 💽 💻 수 17:11          | angelwith     | Q :E    |
|----------------------------------------|----------------------------------------------------|--------------------------------------------------------|----------------------------|---------------------------|---------------|---------|
|                                        | 고객                                                 | 센터   캐논코리아 비즈니스 솔루션(주)                                 |                            |                           |               | E I     |
| WHEN HERE AND Scokr/cs/download        | 1.aspx#downloadCode=&product                       | :Key=4668&osCodeKey=&strKind=&strWo                    | ord=&orderBy=title_2&categ | ory1=2&category2=16&produ | 」 C [ 읽기 도구 ] |         |
| 니 ···································· | 1백과 데이머 뉴스 * 인기 차이트                                | * 113366.com                                           |                            |                           |               | + mes   |
| 홈 고객센터 ▼ 나운로드                          | 센터 🍷                                               |                                                        |                            |                           |               |         |
|                                        |                                                    |                                                        |                            |                           |               | .AC     |
|                                        |                                                    | 맥OS 버전·                                                | 을 지원하는                     | 드라이버로                     |               |         |
| 드라이버 유틸리티 사용                           | 봉자 설명서 펌웨어 프                                       |                                                        |                            |                           |               |         |
|                                        |                                                    | 니군도그 8                                                 |                            |                           |               | ries    |
| 운영체제 선택                                | 4개의 데이터가 있습니다.                                     |                                                        |                            |                           |               |         |
| 전세<br>Windows 9.1.32bit                | · <u>이코노믹 잉크 E489 (복합기</u> )                       | 2 200:00-1                                             | 2015-02-11                 |                           |               | .47     |
| Windows 8.1 52bit                      | Mac OS X v 10.7, Mac OS X v                        | 2,2[OS-Mac]<br>10.8, Mac OS X v 10.9, Mac OS X v 10.10 | 2015-02-11                 | 전 대문포드 · 시세이 · ·          |               |         |
| Windows 8 32 bit                       |                                                    |                                                        |                            |                           |               | 200     |
| Windows 8 64bit                        | · <u>이코노믹 잉크 E489 (복합기</u> )<br>E489 드라이버 통하 성치 파  | 인IOS: Mac]                                             | 2015-02-11                 | [♣]다운로드 자세히 ∨             |               | 13430   |
| Windows 7 32bit                        | Mac OS X v 10.7, Mac OS X v                        | 10.8, Mac OS X v 10.9, Mac OS X v 10.10                |                            |                           |               |         |
| Windows 7 64bit                        |                                                    |                                                        |                            |                           |               | 85      |
| Windows Server 2012 64bit              | · <u>이코도믹 잉크 E489 (목합기)</u><br>E489 프린터 드라이버 ver 1 | .00[OS:Win]                                            | 2015-02-11                 | I 다운로드 자세히 ∨              |               |         |
| Windows Server 2008 32bit              | Windows 8 32bit, Windows 8                         | 64bit, Windows 7 32bit, Windows 7 64bit,               | 0.4.221-14                 |                           |               |         |
| Windows Server 2008 64bit              | Windows 8.1 64bit                                  | s vista 64bit, windows XP 32bit, windows               | 8.1 32DIL,                 |                           |               |         |
| Windows Server 2008 R2 64bit           |                                                    |                                                        |                            |                           |               |         |
| Windows Server 2003 32bit              | · <u>이코노믹 잉크 E489 (복합기)</u>                        |                                                        | 2015-02-11                 | [♣] 다우로드 자세히 🗸            | 1             | TOP .06 |
| Windows Server 2003 64bit              | Windows 8 32bit, Windows 8                         | 64bit, Windows 7 32bit, Windows 7 64bit,               | 2010 02 11                 |                           |               |         |
| Windows Server 2003 R2 32bit           | Windows Vista 32bit, Window<br>Windows 8 1 64bit   | vs Vista 64bit, Windows XP 32bit, Windows              | 8.1 32bit,                 |                           |               |         |
| Windows Server 2003 R2 64bit           | Windows 0.1 04bit                                  |                                                        |                            |                           |               |         |
| Windows Vista 32bit                    |                                                    | _                                                      |                            |                           |               |         |
| Windows Vista 64bit                    |                                                    | 1                                                      |                            |                           |               |         |
| 4 2 2 2 18                             |                                                    | 0                                                      |                            |                           |               | ZER 54M |

# **드라이버를 다운로드 받습니다** 5. 사용 중인 운영체제에 맞는 것을 다운로드 합니다

| Ś | Safari 파일 편집                                                                                                    | 보기 방문 기록 책갈피 윈도              | 우 도움말          |                                                 | 🔘 🗛 1                                      | * \> •           | 100% 💽         | 수 17:11       | angelwith | Q :   | Ξ      |
|---|----------------------------------------------------------------------------------------------------|------------------------------|----------------|-------------------------------------------------|--------------------------------------------|------------------|----------------|---------------|-----------|-------|--------|
|   | 000                                                                                                    | 1                            |                | 고객센터   캐논코리아 비즈니스 솔                             | 루션(주)                                      |                  |                |               |           | M     |        |
|   |                                                                                                    | Swww.canon-bs.co.kr/cs/dow   | nload.aspx#dov | wnloadCode=&productKey=4668&osCodeKey=&         | strKind=&strWord=&orderB                   | y=title_2&catego | ry1=2&catego   | ory2=16&produ | C 읽기 도구   | 0     | -      |
|   |                                                                                                    | 리아 iCloud Facebook Twitter   | 위키백과 네이버       | 버 뉴스 ▼ 인기 사이트 ▼ 113366.com                      |                                            |                  |                |               |           | +     | ries   |
|   |                                                                                                    |                              |                |                                                 |                                            |                  |                |               |           |       |        |
|   |                                                                                                    |                              |                |                                                 |                                            |                  |                |               |           |       | .AC    |
|   |                                                                                                    |                              |                |                                                 |                                            |                  |                |               |           |       |        |
|   |                                                                                                    | 드라이버 유틸리티                    | 사용자 설명서        | 펌웨어 프로파일 FAQ                                    |                                            |                  |                |               |           |       |        |
|   | n <mark>e</mark> l i contra contra c |                              |                |                                                 |                                            |                  |                |               |           |       | ries   |
|   |                                                                                                    | 운영체계 선택                      | 4개의 데          | 이터가 있습니다.                                       |                                            |                  |                |               |           |       |        |
|   |                                                                                                    | 전체                           | · <u>이코</u>    |                                                 |                                            |                  |                |               |           |       | .47    |
|   |                                                                                                    | Windows 8,1 32bit            | E48            | 소프트웨어 사용권 동의                                    | $\times$                                   | 2015-02-11       | (1) 다운로드       | 자세히 🗸         |           | 1     |        |
|   |                                                                                                    | Windows 8,1 64bit            | WISC           |                                                 |                                            |                  |                |               |           |       |        |
|   |                                                                                                    | Windows 8 32bit              | · <u>01코</u>   | 캐논에서 제공하는 일부의 소프트웨어는 미국 수출관리                    | 규제(EAR)의 규제 대상                             |                  |                |               |           |       | -337/  |
|   |                                                                                                    | Windows 8 64bit              | E48            | 이기 때문에, 수출에 대해서는 미국정부의 허가가 필요                   | 합니다.                                       | 2015-02-11       | [1] 다운로드       | 자세히 ~         |           |       |        |
|   |                                                                                                    | Windows 7 32bit              | IVIAC          | 위 내용에 동의하시겠습니까                                  | ?                                          |                  |                |               |           |       | म्बद्ध |
|   |                                                                                                    | Windows 7 64bit              | · <u>0]코</u>   |                                                 |                                            |                  |                |               |           |       |        |
|   |                                                                                                    | Windows Server 2012 64bit    | E48            | 동의 취소                                           |                                            | 2015-02-11       | [1] 다운로드       | 자세히 🗸         |           |       |        |
|   |                                                                                                    | Windows Server 2008 32bit    | Winc           |                                                 | · .                                        |                  |                |               |           |       | .57    |
|   |                                                                                                    | Windows Server 2008 64bit    | Wind           |                                                 |                                            |                  |                |               |           |       |        |
|   |                                                                                                    | Windows Server 2008 R2 64bit | 이코노            | 미 이 ㅋ F/80 (보하기)                                |                                            |                  |                |               |           |       |        |
|   |                                                                                                    | Windows Server 2003 32bit    | E489           | 드라이버 통합 설치 파일[OS: Win]                          |                                            | 2015-02-11       | (1) 다운로드       | 자세히 🗸         |           | Тор   | 06     |
|   |                                                                                                    | Windows Server 2003 64bit    | Window         | ws 8 32bit, Windows 8 64bit, Windows 7 32bit, W | indows 7 64bit,<br>37bit Windows 8 1 37bit |                  |                |               |           |       |        |
|   |                                                                                                    | Windows Server 2003 R2 32bit | Window         | ws 8,1 64bit                                    | 525R, WINDOWS 6.1 525R,                    |                  |                |               |           |       |        |
|   |                                                                                                    | Windows Server 2003 R2 64bit |                |                                                 |                                            |                  |                |               |           |       |        |
|   |                                                                                                    | Windows Vista 32bit          |                |                                                 | 1                                          |                  |                |               |           |       |        |
|   |                                                                                                    | Windows Vista 64bit          |                |                                                 |                                            |                  |                |               |           |       |        |
|   |                                                                                                    |                              | - 6            |                                                 |                                            |                  | <b>9 💫</b> . P |               |           | ZER 5 | 4M     |
|   | 4                                                                                                    |                              |                |                                                 |                                            |                  |                |               |           |       |        |
| 1 | 4                                                                                                    | Windows Vista 64bit          |                |                                                 |                                            |                  |                |               |           | ZER 5 | 4N     |

# 드라이버를 다운로드 받습니다 6. 다운로드된 파일을 실행합니다

| 🔺 🕨 📄 🕂 🚱 www.canon-bs.co.k      | /cs/download.aspx#downloadCode=&productKey                                    | =4668&osCodeKey=&strKind=&strWord=ℴ              | By=title_2&category1=2&catego | ory <mark>e 168.p.odu O</mark> | 2171 67     |
|----------------------------------|-------------------------------------------------------------------------------|--------------------------------------------------|-------------------------------|--------------------------------|-------------|
| CC IIII 애플컴퓨터코리아 iCloud Facebook | Twitter 위키백과 네이버 뉴스 ▼ 인기 사이트 ▼                                                | 113366.com                                       |                               |                                | (           |
| 홈 고객센터 👻                         | 다운로드센터 👻                                                                      |                                                  |                               |                                |             |
|                                  |                                                                               |                                                  | 2015021114210401.mc           | .pd80-12_2_0_0-e               | a19_2-3.dmg |
|                                  |                                                                               |                                                  |                               |                                |             |
| 드라이버 유틸리                         | 티 사용자 설명서 펌웨어 프로피                                                             | 파일 FAQ                                           |                               |                                |             |
|                                  |                                                                               |                                                  |                               |                                |             |
| 운영체제 선택                          | 4개의 데이터가 있습니다.                                                                |                                                  |                               |                                |             |
| 신제                               | · <u>이코노믹 잉크 E489 (복합기</u> )                                                  | torne 1                                          |                               | 기내러                            |             |
| Windows 8.1 32Dit                | E489 프린터 드라이버 ver 12.2<br>Mac OS X v 10.7, Mac OS X v 10.8                    | 2015-02-11 한 나운토드                                | শশাণ 🗸                        |                                |             |
| Windows 8.1 64bit                |                                                                               |                                                  |                               |                                |             |
| Windows 8 52bit                  | · <u>이코노믹 잉크 E489 (복합기)</u>                                                   |                                                  | 2015-02-11                    | 7년세월 등                         |             |
| Windows 7 32hit                  | E489 드라이머 종합 실지 파일(<br>Mac OS X v 10.7, Mac OS X v 10.8                       | DS- Macj<br>8, Mac OS X v 10.9, Mac OS X v 10.10 |                               |                                |             |
| Windows 7 52bit                  |                                                                               |                                                  |                               |                                |             |
| Windows Server 2012              | · <u>이코노믹 잉크 E489 (복합기)</u><br>54bit E489 프리터 드라이버 vor 1,00                   |                                                  | 2015-02-11 [특] 다운로드           | 자세히 🗸                          |             |
| Windows Server 2008              | Windows 8 32bit, Windows 8 64b                                                | it, Windows 7 32bit, Windows 7 64bit,            | 2015-02-11 또 나군도드 사세히 ◇       | 1.1.1.1                        |             |
| Windows Server 2008              | Windows Vista 32bit, Windows Vi<br>54bit Windows 8 1 64bit                    | sta 64bit, Windows XP 32bit, Windows 8.1 32bit,  |                               |                                |             |
| Windows Server 2008              | R2 64bit                                                                      |                                                  |                               |                                |             |
| Windows Server 2003              | 32bit · <u>이코노믹 잉크 E489 (복합기</u> )                                            |                                                  |                               |                                |             |
| Windows Server 2003              | E489 드라이버 통합 설치 파일[(<br>54bit         Windows 8 32bit         Windows 8 64bit | DS: Win]<br>bit Windows 7 32bit Windows 7 64bit  | 2015-02-11 [1] 다운로드           | 자세히 ~                          | T TO        |
| Windows Server 2003              | R2 32bit Windows Vista 32bit, Windows Vi                                      | sta 64bit, Windows XP 32bit, Windows 8.1 32bit,  |                               |                                |             |
| Windows Server 2003              | Windows 8.1 64bit                                                             |                                                  |                               |                                |             |
| Windows Vista 32bit              |                                                                               |                                                  |                               |                                |             |
| Windows Vista 64bit              |                                                                               | 1                                                |                               |                                |             |

### 드라이버 설치를 진행합니다 1. 다운로드된 파일을 실행합니다

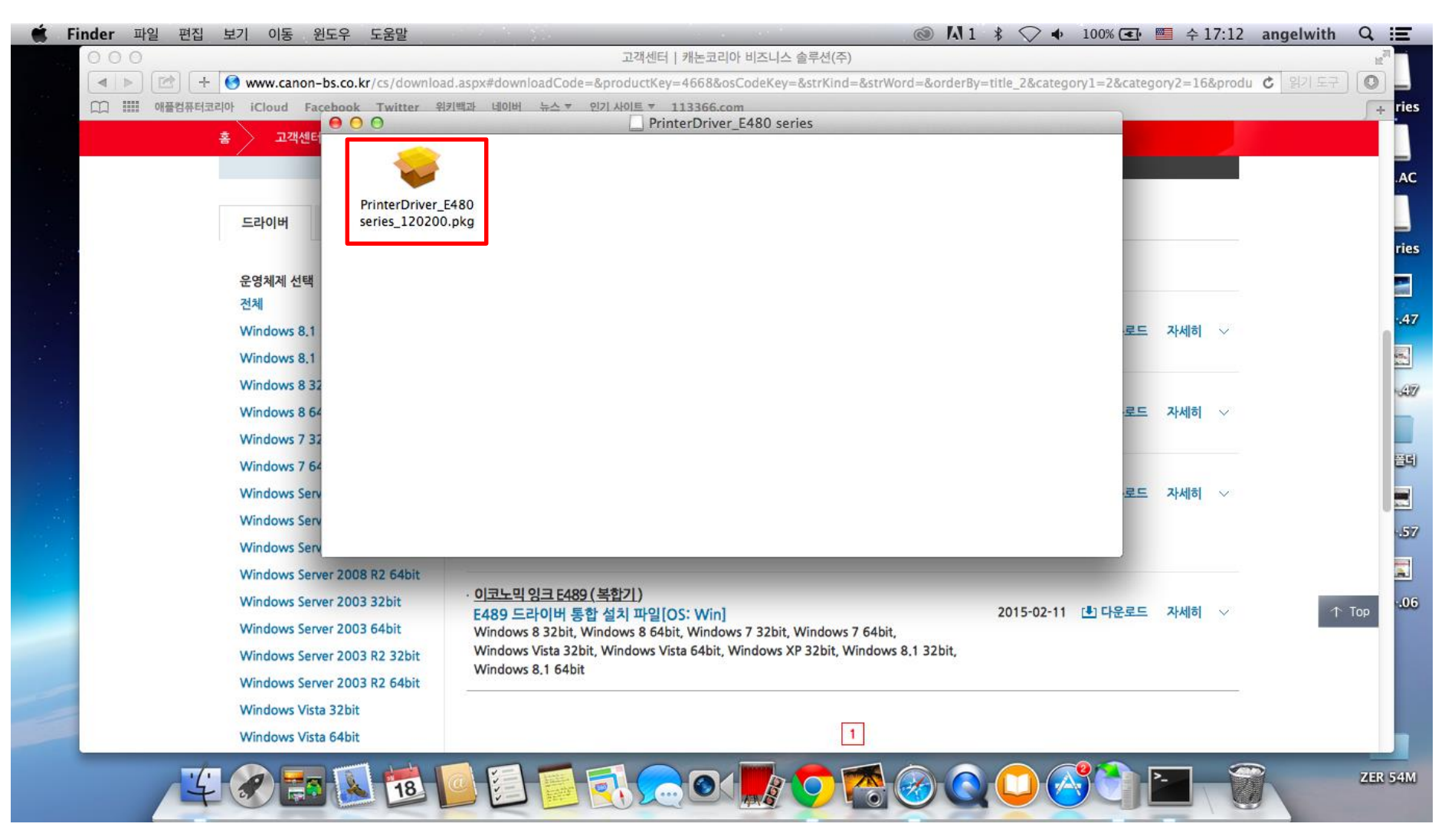

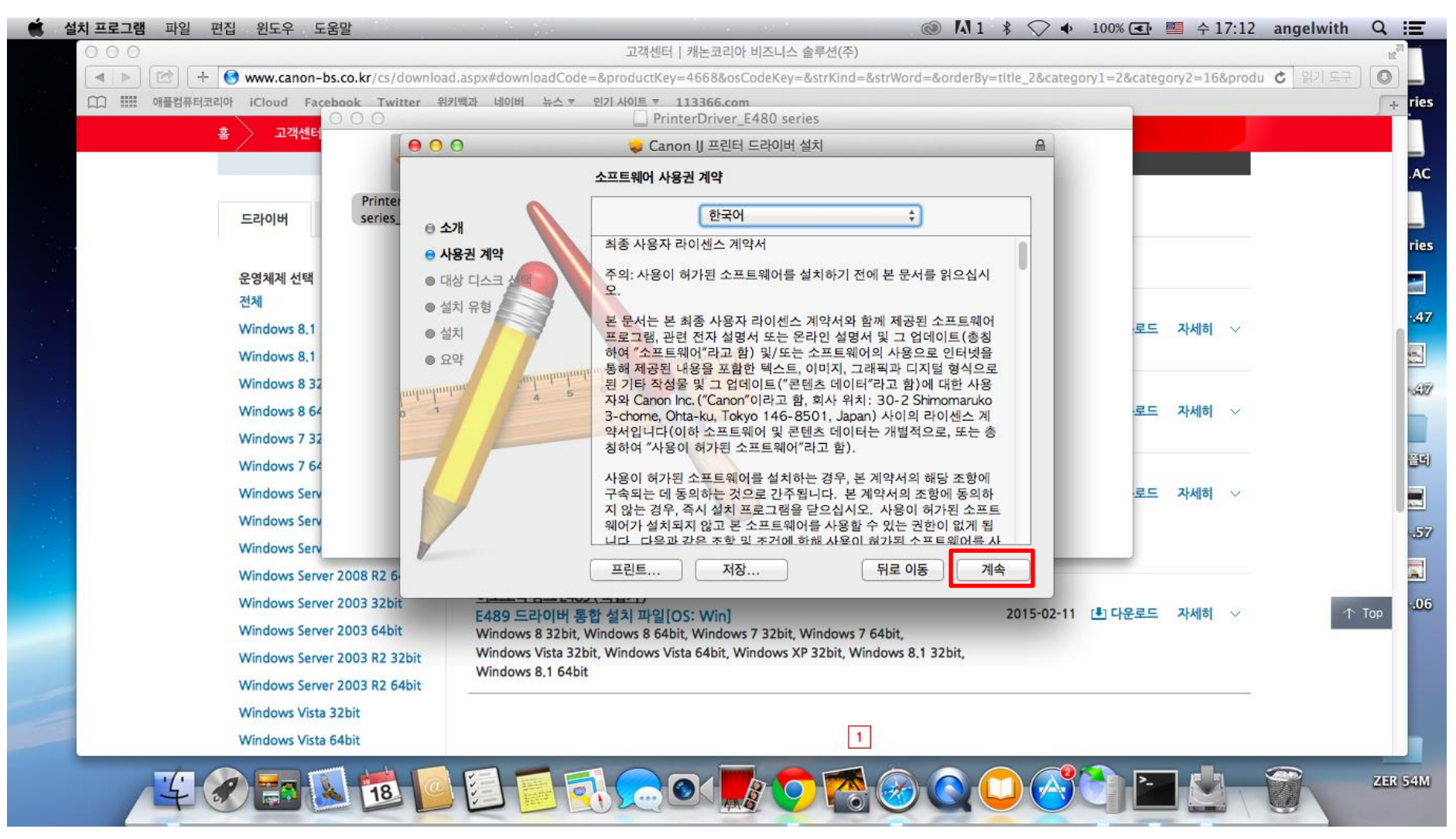

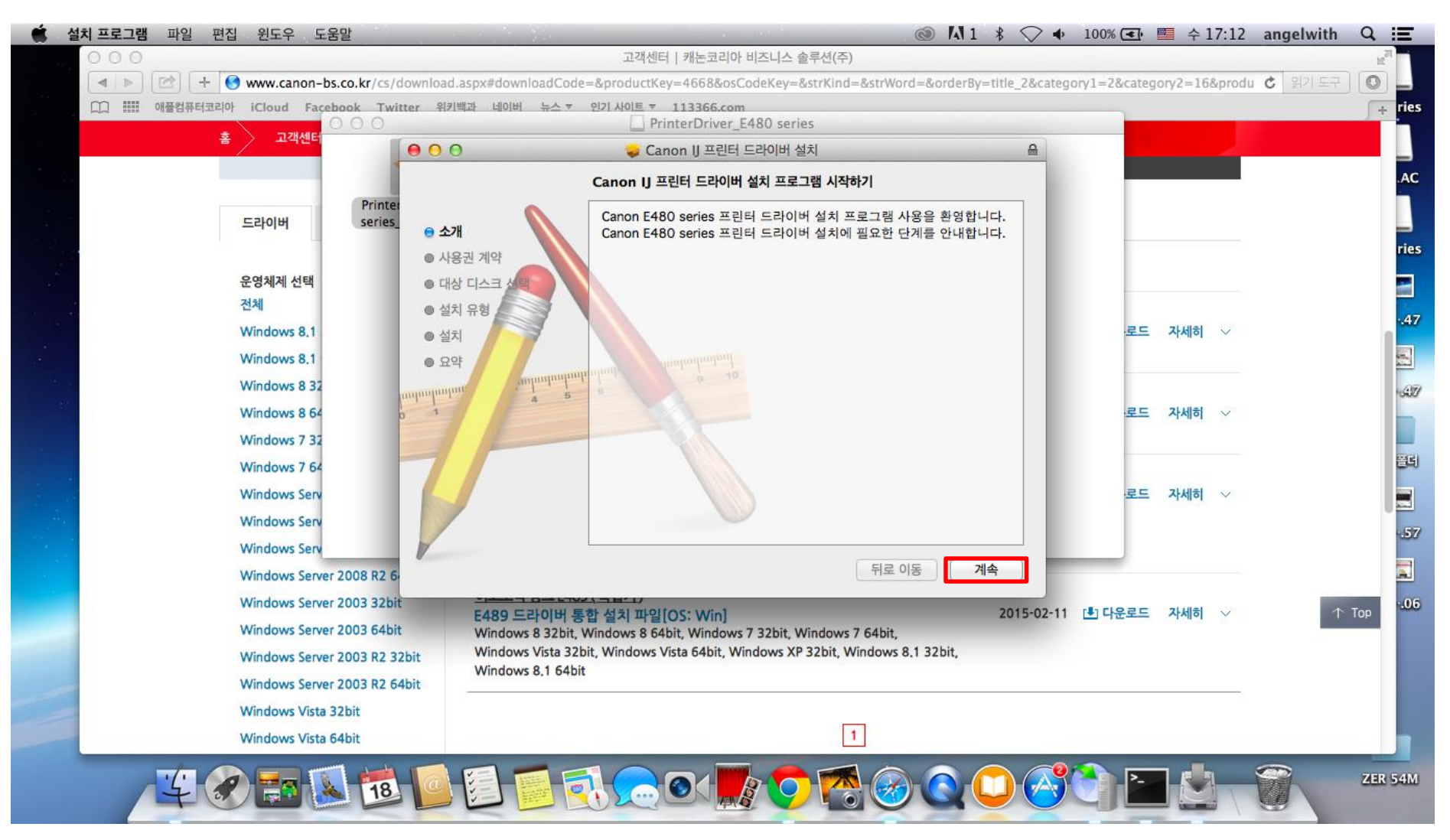

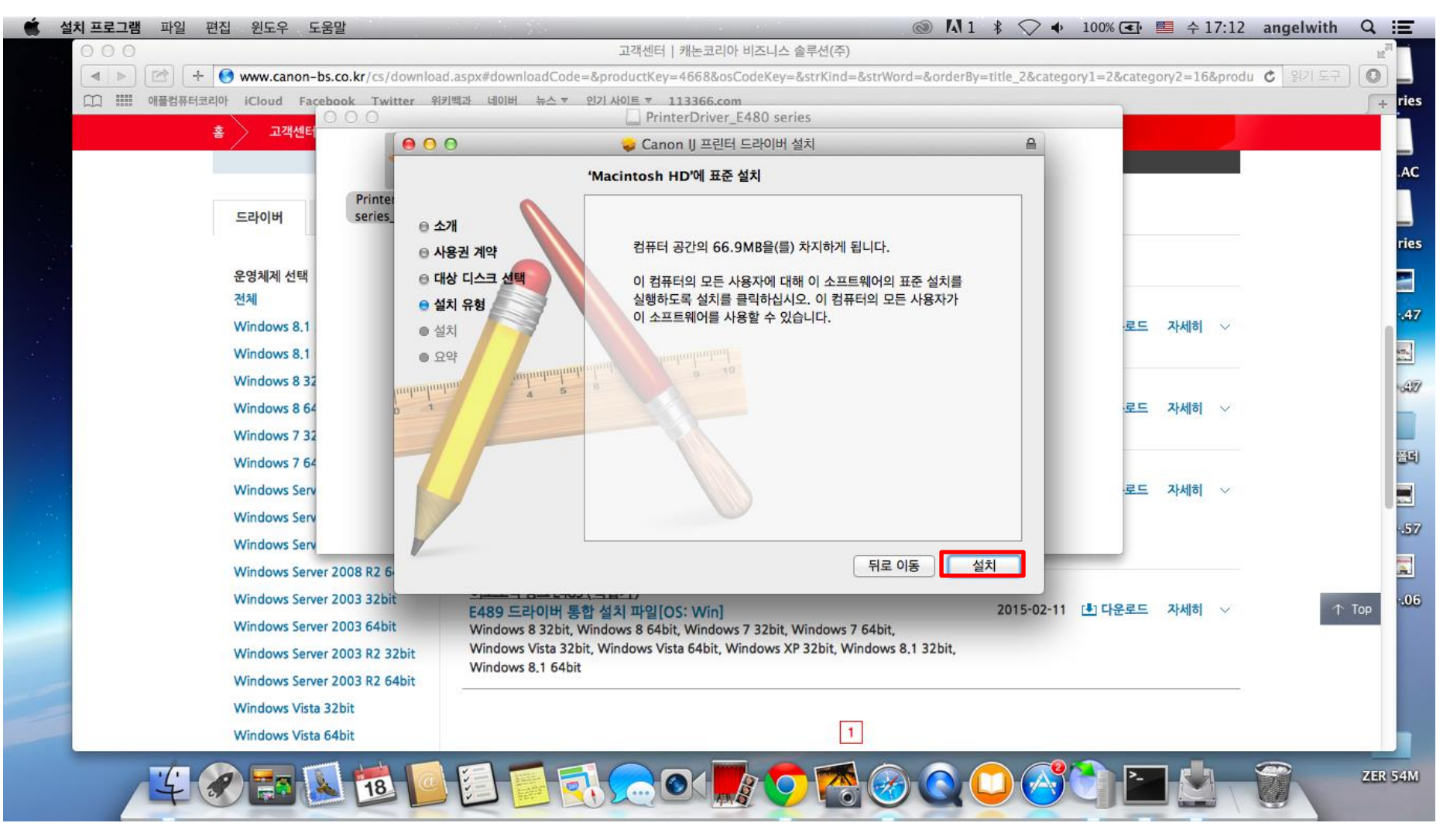

| 니그 **** 애플컴퓨터코리아 iCloud Facebo                                           | ook Twitter 위키백고<br>〇 〇                              | 네이버 뉴스 ▼ 인기 사이트 ▼ 113366.com                                                                                                    |                                                |             |                    |            |
|--------------------------------------------------------------------------|------------------------------------------------------|----------------------------------------------------------------------------------------------------|------------------------------------------------|-------------|--------------------|------------|
| 홈 고객센터                                                                   | 000                                                  | 🥪 Canon IJ 프린터 드라이버 설치                                                                                                    | ۵                                              |             |                    |            |
| 드라이버                                                                     | Printer<br>series_<br>은 소기<br>은 사동                   | 소프트웨어 설치를 계속하려면, 소프트웨어 사용권 계약의 이용 약관에 동의해야 합니!<br>설치를 계속하려면 동의를, 설치를 취소하고 설치 프로그램을 종료하려면 동의하지 않<br>을 클릭하십시오.                                                                                                    | ₽<br>                                          |             |                    |            |
| 운영체제 선택<br>전체<br>Windows 8.1                                             | <ul> <li>● 대상</li> <li>● 설치</li> <li>● 설치</li> </ul> | 사용권 계약 읽기 동의하지 않음 동의                                                                                                    |                                                | ·로드         | 자세히 🗸              |            |
| Windows 8.1<br>Windows 8.32<br>Windows 8.64<br>Windows 7.33              | a 1<br>anihanihani<br>a 1                            | 하여 "소프트웨어"라고 함) 및/또는 소프트웨어의 사용으로 연<br>통해 제공된 내용을 포함한 텍스트, 이미지, 그래픽과 디지털<br>된 기타 작성물 및 그 업데이트("콘텐츠 데이터"라고 함)에 대<br>자와 Canon Inc. ("Canon"이라고 함, 희사 위치: 30-2 Shimo<br>3-chome, Ohta-ku, Tokyo 146-8501, Japan) 사이의 라이<br>약서입니다(이하 소프트웨어 및 콘텐츠 데이터는 개별적으로, | I터넷을<br>형식으로<br>한 사용<br>maruko<br>센스 계<br>또는 총 | . <u>로드</u> | <mark>자세히</mark> ~ | -          |
| Windows 7 52<br>Windows 7 64<br>Windows Serv<br>Windows Serv             | 7                                                    | 칭하여 "사용이 허가된 소프트웨어"라고 함).<br>사용이 허가된 소프트웨어를 설치하는 경우, 본 계약서의 해당<br>구속되는 데 동의하는 것으로 간주됩니다. 본 계약서의 조항여<br>지 않는 경우, 즉시 설치 프로그램을 닫으십시오. 사용이 허가<br>웨어가 설치되지 않고 본 소프트웨어를 사용할 수 있는 권한이                                                                          | 조항에<br>동의하<br>린 소프트<br>없게 됩                    | 로드          | 자세히 🗸              | ~          |
| Windows Serv<br>Windows Server 2<br>Windows Server 2<br>Windows Server 2 | 008 R2 6<br>003 32bit                                | 프린트 저장 뒤로 이동<br>E489 드라이버 통합 설치 파일[OS: Win]<br>Windows 8 32bit Windows 7 64bit                                                                                                    | 계속<br>2015-02-11                               | • 다운로드      | <mark>자세히</mark> ~ | ۲ <b>۲</b> |
| Windows Server 2<br>Windows Server 2<br>Windows Vista 32                 | 003 R2 32bit<br>003 R2 64bit                         | Windows Vista 32bit, Windows Vista 64bit, Windows XP 32bit, Windows 8.1 32b<br>Windows 8.1 64bit                                                                                                    | it,                                            |             |                    |            |

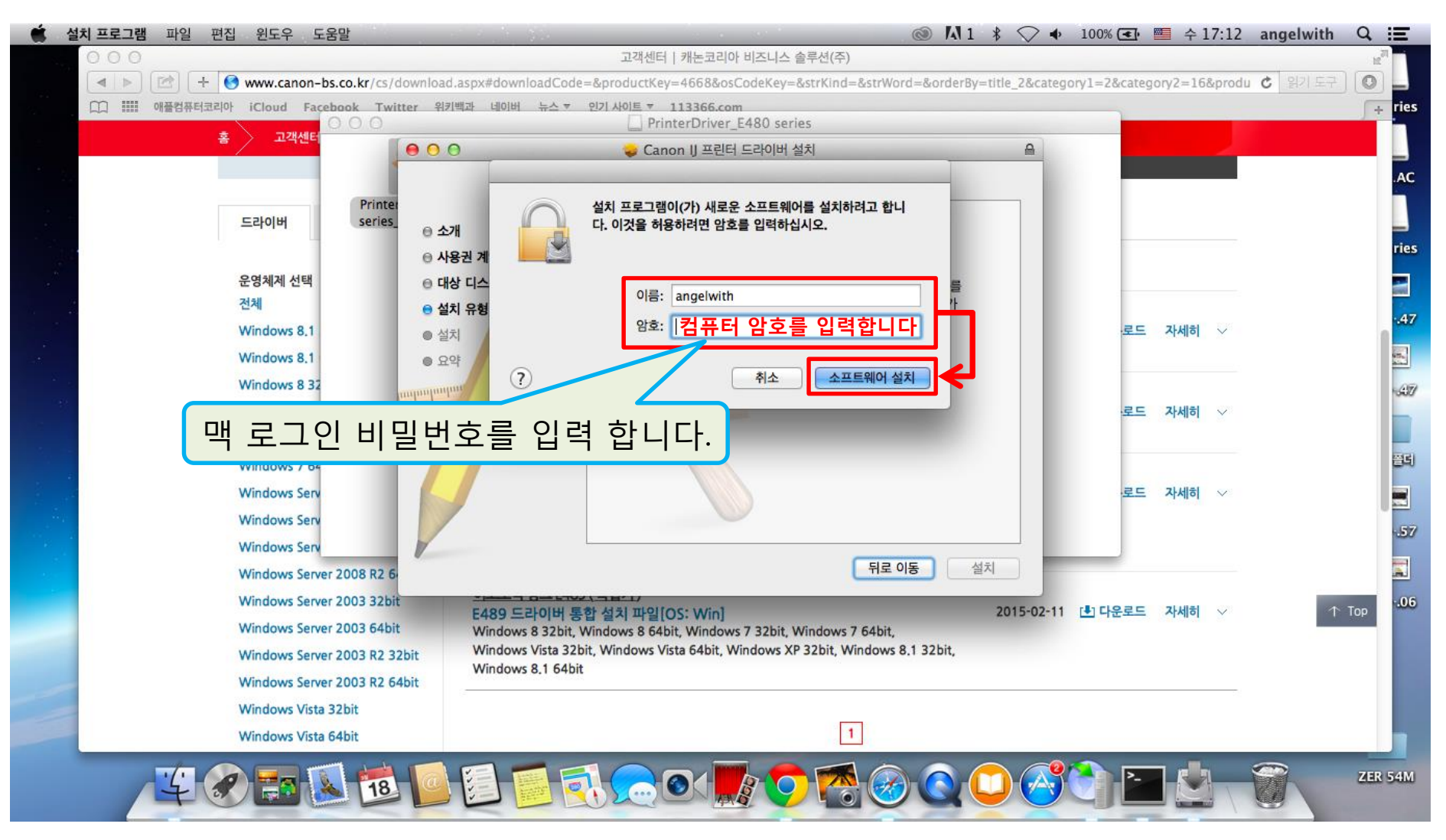

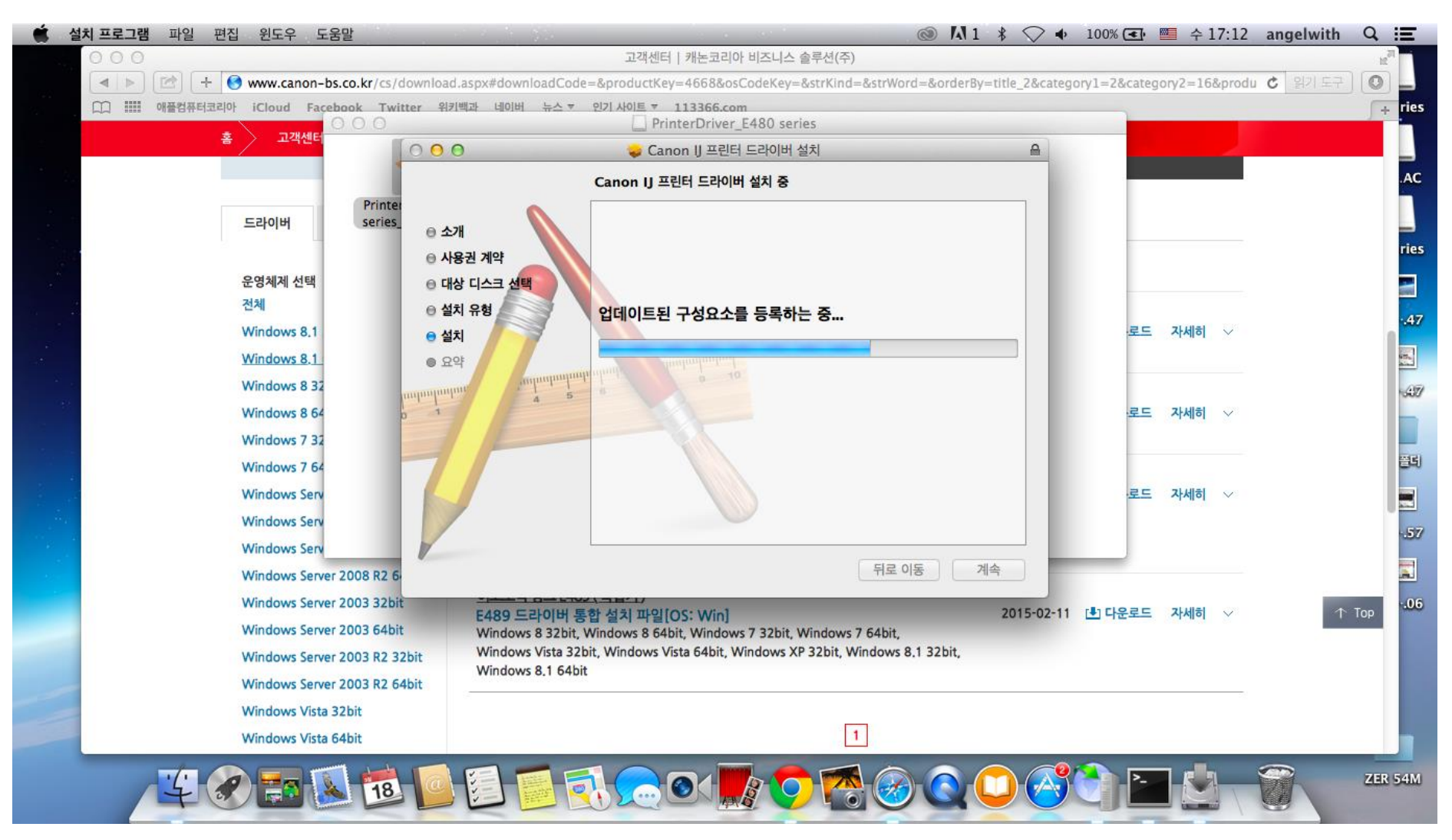

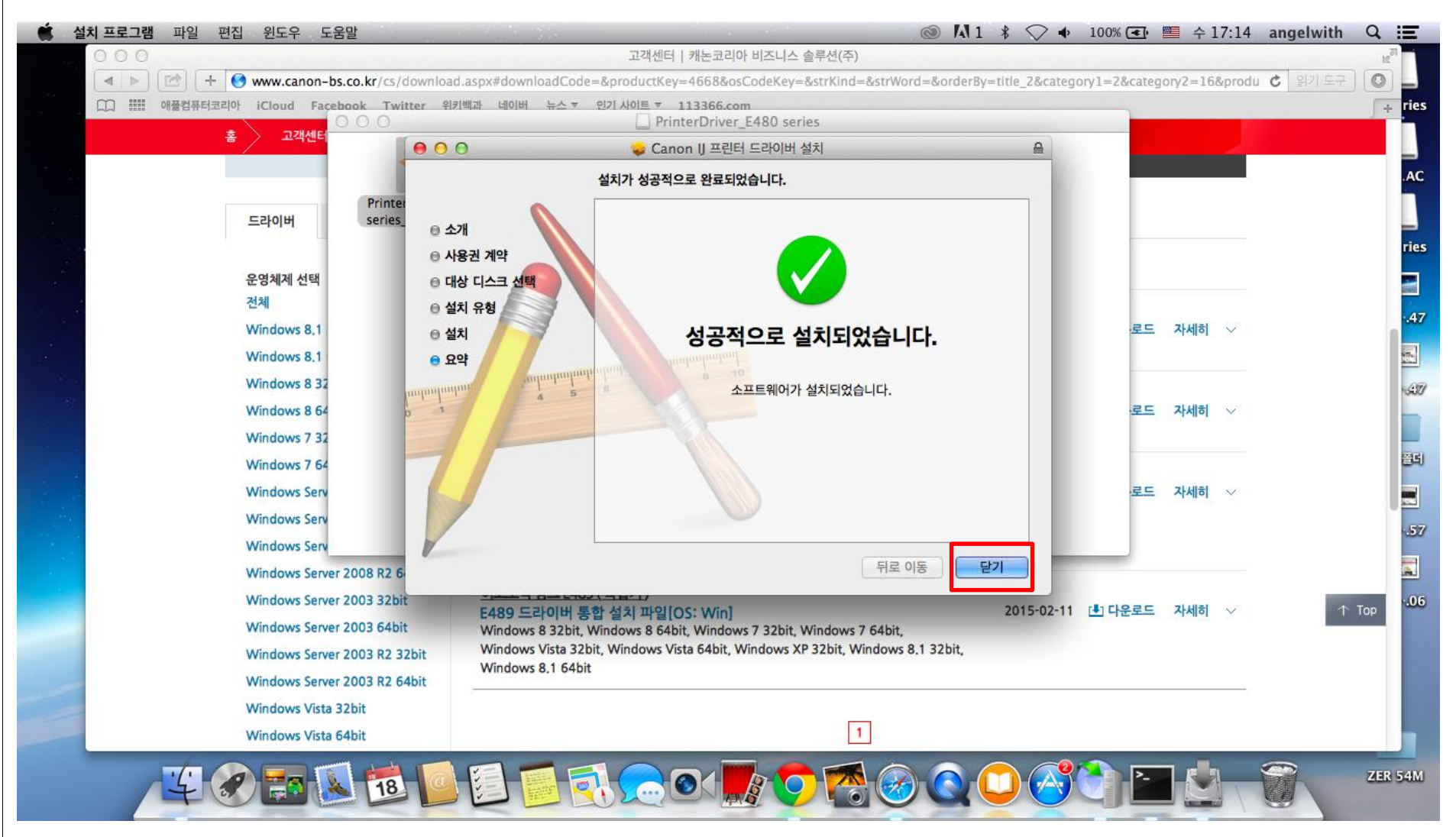

# 프린터를 추가 합니다 1. 프린터&스캐너 설정으로 들어갑니다

| 이 배견도에에 편하여<br>소프트웨어 업데이트<br>Ang 20                                                                                                    |                   | · 📃             |
|----------------------------------------------------------------------------------------------------|-------------------|-----------------|
|                                                                                                    | •.24 스크17         | Priries         |
| 시스템 환경설정 ▶ ▶                                                                                                    |                   |                 |
| 위치 🕨                                                                                                    | .27 스크28          | CAAC            |
| 최근 사용 항목 🕨                                                                                                    |                   |                 |
| Finder 강제 종료 T企業장                                                                                                    | ·.31 스크···.37     | 7 Priries       |
| 잠자기                                                                                                    |                   |                 |
| 재시동                                                                                                    |                   |                 |
|                                                                                                    | .34               |                 |
|                                                                                                    |                   |                 |
|                                                                                                    | -38 <u>28-5</u> 0 | ) <u>25-47</u>  |
|                                                                                                    |                   |                 |
|                                                                                                    | 42 23-04          | ) 문제플러          |
|                                                                                                    |                   |                 |
|                                                                                                    | .47 Pririe        | 5 <u>AE-157</u> |
|                                                                                                    |                   |                 |
|                                                                                                    | .54 스크20          | ) 스크06          |
|                                                                                                    | .18<br>UFR E      | 민               |
| the second second secon |                   |                 |
| j — La (* 🏵 🔾 🛇 😒 🛜 🔊 🔍 🔄 📃 📃 📃 📓 🖉 😂 🛇 🔍 💭 🟹                                                                                                    |                   | ZER 54M         |

# 프린터를 추가 합니다 1. 프린터&스캐너 설정으로 들어갑니다

| 시스템 환경설정 편집 보기 원 | 윈도우 도움말            |                  |           |                    |          | C 305         | _            |                         | $\ast \bigcirc \bullet$ | 100% 💽 | 루 수 1 | 7:14 ang       | gelwith | QIE           |
|------------------|--------------------|------------------|-----------|--------------------|----------|---------------|--------------|-------------------------|-------------------------|--------|-------|----------------|---------|---------------|
|                  |                    |                  |           | 시스텐                | 화경석정     |               |              |                         |                         |        |       |                |         | -             |
|                  |                    | 모두 보기            |           | 1-0                | LOED     |               | Q            |                         |                         |        | 스크30  | 스크24           | 스크17    | Priries       |
|                  |                    |                  |           |                    |          |               |              |                         |                         |        |       |                |         |               |
|                  | File<br>New<br>One |                  |           | <b>7</b>           | <b>I</b> | 0             | Q            |                         |                         |        |       | 스크27           | 스크28    | CAAC          |
|                  | 일반                 | 데스크탑 및<br>화면 보호기 | Dock      | Mission<br>Control | 언어 및 지역  | 보안 및<br>개인 정보 | Spotlight    | 알림                      |                         |        |       |                |         |               |
|                  |                    |                  |           |                    |          |               |              |                         |                         |        |       | 스크31           | 스크37    | Priries       |
| scan             |                    |                  |           |                    |          |               | ۵            |                         | -                       |        |       |                |         |               |
|                  | 디스플레이              | 에너지 절약           | 키보드       | 마우스                | 트랙패드     | 프린터 및<br>스캐너  | 사운드          |                         |                         |        |       | 스크34           | 스크44    | 스크47          |
|                  | -                  |                  |           |                    |          |               | •            |                         |                         |        |       |                |         |               |
|                  |                    |                  |           |                    |          |               |              |                         |                         |        |       | 2 <u>2</u> -56 |         | 22-47         |
|                  | iCloud             | 인터넷 계정           | 네트워크      | Bluetooth          | 공유       |               |              |                         |                         |        |       |                |         |               |
|                  |                    | - 14 10          |           |                    | 0        |               |              |                         |                         |        |       | <u>AE-42</u>   | 88-114  | 문제 끝되         |
|                  |                    |                  |           |                    |          | /Ti)          |              |                         |                         |        |       |                |         |               |
|                  | ш.                 | (Ť*              |           | Ţ                  | 18       | 2             | ۲            | $\overline{\mathbf{x}}$ |                         |        |       | 스크 47          | Priries | <u>AE .57</u> |
|                  | 사용자<br>및 그룹        | 유해 콘텐츠<br>차단     | App Store | 받아쓰기<br>및 말하기      | 날짜와 시간   | 시동 디스크        | Time Machine | 손쉬운 사용                  |                         |        |       |                |         |               |
|                  |                    |                  |           |                    |          |               |              |                         |                         |        |       | 스크54           | 스코20    | 스크06          |
|                  | 1                  |                  |           |                    |          |               |              |                         |                         |        |       |                | -       |               |
|                  | Flash Player       |                  |           |                    |          |               |              |                         |                         |        |       | 스크18           | UFR 단면  |               |
|                  | -                  |                  |           |                    |          |               |              |                         |                         |        |       |                |         |               |
| -                |                    | -                |           |                    |          |               |              |                         |                         | -      |       |                |         |               |
| 48               | R 📐 🗄              | 18               |           |                    |          |               |              |                         |                         |        |       |                | h       | ZER 54M       |

### 프린터를 추가 합니다 1. 프린터&스캐너 설정으로 들어갑니다

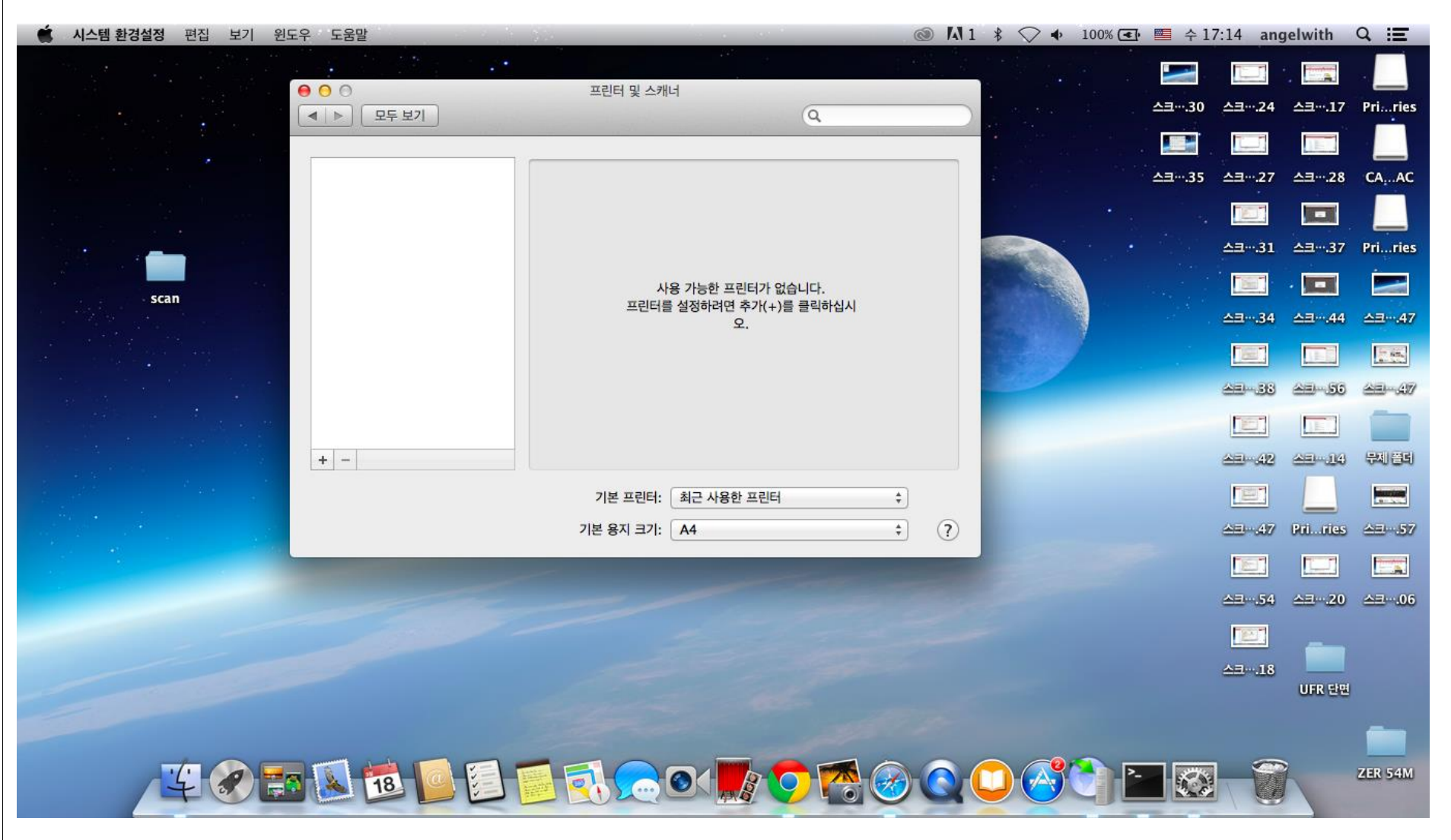

# 프린터를 추가 합니다 2. "+"버튼을 눌러 프린터를 추가합니다

| 🗯 시스템 환경설정 편집 보기 윈도우 도움말            |                                                                                                    |     | \$ 🔷 🔶 100% 🗨 | 💴 수 17:14 ang | elwith Q \Xi   |
|-------------------------------------|----------------------------------------------------------------------------------------------------|-----|---------------|---------------|----------------|
|                                     | 파리티 미 스페네                                                                                                    |     |               |               |                |
|                                     |                                                                                                    |     |               | 스크30 스크24     | 스크17 Priries   |
|                                     |                                                                                                    |     |               |               |                |
|                                     |                                                                                                    |     |               | 스크35 스크27     | 스크28 CA,AC     |
|                                     |                                                                                                    |     |               |               |                |
|                                     |                                                                                                    |     |               | 스크44 스크31     | 스크37 Priries   |
| scan                                | 사용 가능한 프린터가 없습니다.<br>프린터를 설정하려면 추가(+)를 클릭하십시                                                                   |     |               |               | · 🗖 🗖          |
|                                     | 2.<br>2.                                                                                                    |     | Sea.          | 스크34          | 스크44 스크47      |
|                                     |                                                                                                    |     |               |               |                |
|                                     |                                                                                                    |     |               | 83-53         | 23-55 23-47    |
|                                     |                                                                                                    |     |               |               |                |
|                                     |                                                                                                    |     |               | <u>28-42</u>  | 스크~- 14 문제 문제  |
| 프린터 또는 스캐너 추가                       | 기본 프린터: 최근 사용한 프린터                                                                                             | \$  |               |               |                |
| 수년 프린더<br>Canon iR C1325            | 기본 용지 크기: 🛛 🗛                                                                                                  | ; ? |               | <u>AEI47</u>  | Primies AE-157 |
| Canon MF8200C Series<br>CanonMF4800 | e and the second second second second second second second second second second second second second second se |     |               |               |                |
| 주변 스캐너                              |                                                                                                    |     |               | 스크54          | 소크20 소크06      |
| Canon MX420 series                  |                                                                                                    |     |               |               |                |
|                                     |                                                                                                    |     |               | 스크18          |                |
|                                     |                                                                                                    |     |               |               | UFR 단면         |
|                                     |                                                                                                    |     |               |               | -              |
|                                     |                                                                                                    |     |               |               | ZER 54M        |
|                                     |                                                                                                    |     |               |               |                |

#### 프린터를 추가 합니다 3. 추가할 프린터 중 "다기능USB"로 된 것을 선택합니다

| 📫 시스템 환경설정 편집 보기 윈도우 도움말                                                                                    |                                                                     | 0                                            | 🗛 1 🖇 🛇 ♦ 100% | 💽 🗎 수 17:14 angelwith 🔍 📰               |
|----------------------------------------------------------------------------------------------------|---------------------------------------------------------------------|----------------------------------------------|----------------|-----------------------------------------|
|                                                                                                    | 프리터 및 스캐너                                                           | 1.44                                         |                |                                         |
|                                                                                                    | 추가                                                                  | Q                                            |                | 스크···.30 스크···.24 스크···.17 Priries      |
| 기본 맥스 IP Windows                                                                                            | 고급         검색                                                       |                                              |                | ▲                                       |
| 이름<br>Canon E480 series                                                                                     | ▲ 종류<br>다기능 USB                                                     |                                              |                | ▲                                       |
| Canon E480 Series FAX<br>Canon iR C1325<br>Canon MF8200C Series<br>Canon MX420 series<br>Canon MX420 series | 다기능 USB<br>다기능 Bonjour<br>다기능 Bonjour<br>Bonjour 스캐너<br>다기는 Bonjour | 니다.<br>클릭하십시                                 |                |                                         |
| CanonMF4800                                                                                                 | 니지요 poulour                                                         | 1                                            |                |                                         |
| 이름: 선택된 항목 없음                                                                                               |                                                                     |                                              |                |                                         |
| 위시: 신크신 영국 값금<br>사용:                                                                                        |                                                                     | \$                                           |                |                                         |
|                                                                                                    | - it at                                                             | \$                                           | 0              | 43-47 Priries 43-57                     |
|                                                                                                    |                                                                     |                                              |                | التي التي التي التي التي التي التي التي |
|                                                                                                    |                                                                     |                                              |                | 스크···.18 UFR 단면                         |
| <u> </u>                                                                                                    |                                                                     | <b>•</b> ••••••••••••••••••••••••••••••••••• |                | ZER 54M                                 |

#### 프린터를 추가 합니다 3. 추가할 프린터 중 "다기능USB"로 된 것을 선택합니다

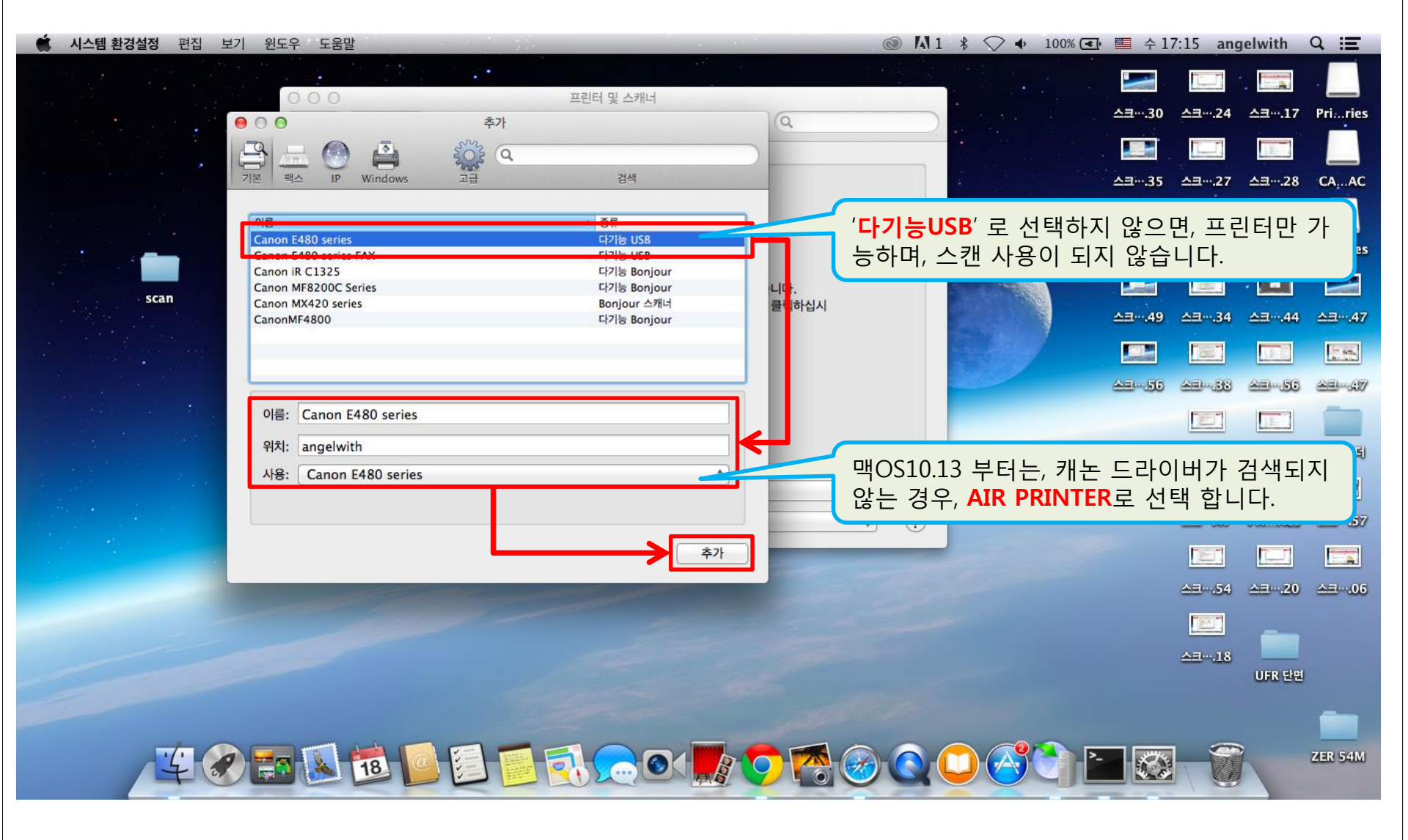

#### 프린터 작동을 확인합니다 1. 추가한 프린터 선택 후 "프린터 대기열 열기"를 클릭합니다

| 🗯 시스템 환경설정 편집 보기 윈도우 도움말   |                                        |                                                                                                    | 💽 🕮 수 17:45 angelwith 🔍 🖃 |
|----------------------------|----------------------------------------|----------------------------------------------------------------------------------------------------|---------------------------|
| 이 집에는 것이 같은 것 같은 것이 같을까?   |                                        |                                                                                                    |                           |
|                            | 프린터 및 스캐너                              |                                                                                                    | 스크58                      |
|                            |                                        |                                                                                                    |                           |
| тан                        | 프린트 스캔                                 | 🧲 프린터/스캔 0                                                                                                    | 가능하다는                     |
| Canon E480                 | ) series<br>Canon E480 series          | 이미 입니다                                                                                                    |                           |
| · IR ADV C20<br>• 대기, 최근 사 | 25                                     |                                                                                                    |                           |
|                            | 프린트 대기열 열기                             |                                                                                                    |                           |
| 무제 폴더 scan                 | 옵션 및 소모품                               |                                                                                                    |                           |
|                            | 위치: angelwith<br>조류: Canon E480 series | and the second second se |                           |
|                            | 상태: 대기                                 |                                                                                                    |                           |
| ZER 54M UFR 단면             |                                        |                                                                                                    |                           |
|                            | 🗌 네트워크에서 이 프린터 공유                      | 공유 환경설정                                                                                                    |                           |
| + -                        |                                        |                                                                                                    |                           |
|                            | 기본 프린터: 최근 사용한 프린터                     | *                                                                                                    |                           |
|                            | 기본 용지 크기: 🛛 🗛                          | * ?                                                                                                    |                           |
|                            |                                        |                                                                                                    |                           |
|                            |                                        |                                                                                                    | CAAC                      |
|                            |                                        |                                                                                                    |                           |
|                            |                                        |                                                                                                    |                           |
|                            |                                        |                                                                                                    |                           |
|                            |                                        |                                                                                                    |                           |
|                            |                                        |                                                                                                    |                           |
|                            |                                        |                                                                                                    |                           |

#### 프린터 작동을 확인합니다 2. 상단 탭 중 "프린터"를 클릭합니다

| 🔹 Canon E480 series 편집 프린터 | 작업 윈도우 도움말      |                   | 🕲 🗛 1   | \$ 🔷 🔹 100% 💽 | e 🔳 수 17:1 | 5 angelwith       | Q i≣             |
|----------------------------|-----------------|-------------------|---------|---------------|------------|-------------------|------------------|
| ● ● ● ● ■ Canon E4         | 80 series 프린터 등 | 실 스캐너             |         |               |            |                   |                  |
| 일시 정지 설정                   | 스캐너             | (Q                | )       |               | <u></u>    |                   | / Prines         |
|                            |                 | 프린트 스캔            |         |               | 스크35 스     | ·크···.27 스크···.28 | B CAAC           |
|                            | -               | Canon E480 series |         |               | <b>.</b>   |                   |                  |
|                            |                 | 프린트 대기열 열기        |         |               | 스크44 스     | a                 | 7 Priries        |
|                            |                 | 옵션 및 소모품          |         |               |            |                   |                  |
|                            |                 | 위치: angelwith     |         |               | 스크49 스     | 요~                | 4 스크47           |
|                            |                 | 상태: 대기            |         |               |            |                   |                  |
|                            |                 |                   |         |               |            |                   |                  |
|                            | + -             | 이 프린터 공유          | 공유 환경일정 |               |            |                   | 8 문제(폴리)         |
|                            | 기본 프            | 린터: 최근 사용한 프린터    | \$      |               |            |                   |                  |
|                            | 기본 용지           | ∃7 : A4           | ÷ ?     |               | e          |                   | s <u>All</u> 157 |
|                            |                 |                   |         |               |            |                   |                  |
|                            |                 |                   |         |               | é          | 크54 스크2           | 0 스크06           |
|                            |                 |                   |         |               |            |                   |                  |
|                            |                 |                   |         |               | 4          | ·크···.18<br>UFR 단 | 면                |
|                            |                 |                   |         |               |            |                   |                  |
|                            |                 |                   |         |               |            |                   | ZER 54M          |
|                            |                 |                   |         |               |            |                   |                  |

#### 프린터 작동을 확인합니다 3. 테스트 페이지를 출력해 봅니다

| 🗯 Canon E480 series 편집 | 프린터 작업 윈도우                    | 도움말      | 100                   | 1              |         | \$ 🔷 🔹 100% 🤆 | 🗈 💻 수 17                                                                                                    | :15 angelwith   | Q ⅲ                                                                                                    |
|------------------------|-------------------------------|----------|-----------------------|----------------|---------|---------------|----------------------------------------------------------------------------------------------------|-----------------|----------------------------------------------------------------------------------------------------|
| • • •                  | 일시 정지                         |          |                       |                |         |               |                                                                                                    |                 |                                                                                                    |
| 일시 정지 설정               | 기본 프린터로 설정<br>설정              | жD<br>жS | 프린터 및 스캐너<br>스캐너      | Q              |         |               | 스크30                                                                                                    | 스크24 스크12       | 7 Priries                                                                                                    |
|                        | 스모플 <u>자</u> 량<br>테스트 페이지 프린트 |          |                       | 프린트 스캔         |         |               | <b>نے</b><br>25 سالا                                                                                                    | Aam 27 Aam 29   |                                                                                                    |
|                        | 오류 로그                         |          | Can                   | on E480 series |         |               |                                                                                                    |                 |                                                                                                    |
|                        | 프린터 및 스캐너 환경설                 | 정 육L     |                       |                |         |               | معاد المعاد المعاد المعاد المعاد المعاد المعاد المعاد المعاد المعاد المعاد المعاد المعاد المعاد المعاد المعاد ا<br>معاد المعاد المعاد المعاد المعاد المعاد المعاد المعاد المعاد المعاد المعاد المعاد المعاد المعاد المعاد المعاد ال |                 | Z Pri ries                                                                                                    |
|                        |                               |          |                       | 린트 대기열 열기      |         |               |                                                                                                    |                 | in the second second se |
|                        |                               |          |                       | 옵션 및 소모움       |         |               | △크49                                                                                                    | AB34 AB44       | t △∃47                                                                                                    |
|                        |                               |          | 위지: angei<br>종류: Cano | n E480 series  |         |               |                                                                                                    |                 | - se.                                                                                                    |
|                        |                               |          | 상태: 대기                |                |         |               | AB-56                                                                                                    |                 |                                                                                                    |
|                        | 100                           |          | 🗌 네트워크에서 이 프린터        | 공유             | 공유 환경설정 |               |                                                                                                    |                 |                                                                                                    |
|                        | + -                           |          |                       |                |         |               | AE .02                                                                                                    | AB-42 AB-14     | ) <del>(</del> 3185)                                                                                                    |
|                        |                               |          | 기본 프린터: 최근            | 근 사용한 프린터      | *       |               |                                                                                                    |                 |                                                                                                    |
|                        |                               |          | 기본 용지 크기: 🛛 🗛         |                | * ?     |               | <u>29-18</u>                                                                                                    | All 47 Pri. rie | s <u>20</u> .57                                                                                                    |
|                        |                               |          |                       |                |         |               |                                                                                                    |                 |                                                                                                    |
|                        |                               |          |                       |                |         |               |                                                                                                    | 스크54 스크20       | 0 스크06                                                                                                    |
|                        |                               |          |                       |                |         |               |                                                                                                    |                 |                                                                                                    |
|                        |                               |          |                       |                |         |               |                                                                                                    | 스크18<br>UFR 단   | 년<br>면                                                                                                    |
|                        |                               |          |                       |                |         |               |                                                                                                    |                 |                                                                                                    |
|                        |                               |          |                       |                |         |               |                                                                                                    |                 |                                                                                                    |
| 406                    | 8 🔌 18 🦉                      |          |                       |                |         |               |                                                                                                    |                 | ZER 54M                                                                                                    |
|                        |                               |          |                       |                |         |               | 10 Mar 10                                                                                                    |                 |                                                                                                    |

# 감사합니다